## Watch Geoff Live: Adding a Marriage Record using Legacy 10 by Geoff Rasmussen

Marriage Mariages Hames Out of Marring Manue of Motorpass A George Downie May 19. 1150 Michael Ertrich Anna Eschrich May 19. 1150 Michael Ertrich ne Marries Date of Marriage Manues of Mitnepes Hony Tota Towards Febr. 17. 1835 Shu adam Fridt. Adria Elz Almelpelz 46. Milliam Jeger Teh. 22. 11.35-Margareth Majer 57 George Hoffer May, 28, 1835. Bligateth Bearing 47. Chidang Betion Jet. 24. 1155 Gart Lut. Barton Schwingel 1. Lohn Schweider Some to 1825 - Christian Becker Oficia Beckers - Lohn Comentager, 1.8. George Langloff March 9. 1135 Chund Hingelster Elg. In the Harde Chille Proger 57 Morman H. Popp Some 9. 11:35 Frang. H. Mayer Marie tragel mapp 49. Philip Mautman March. 12. 1835 Level Schweitzer Cultinna Flag to bound Diche Love 16. 1105. Magdalena Limmerman 57. Philip Mornan March 23. 1135 Ticelas Therman Dorothen Rich Lorenz Herman 4. Henry Rollen Cum 21. 1835 Christian Horr Ewelin Michlen Mick Frother Dick Storthan Dick man 57. Hung Brackeneyes March, St. 1835 - --12. Iden Miller Aug. 1. 1135 Michael Cheer Notherine Pronnings + Mille 52, John Bedenok There april 2. 1835. John & Lever Mara Maria Verbick Hatherin a. V. 13. Mitthew God Charts, aug. 2, 1835 Longe Stantach Margareth Stantach Hatherin a. Vor nich 5. Carl Horang april 5, 1835, Totas Schenter Ratherine Honenstein Rathan Charles Concention 4. Gehard Fred Letter rug. 28, 1835 Adolphus P. Coronbug Scotta Holan bert Long Septend 15 Adolfluer Flowerling ang. 28, 1805 Contact. F Rolka Maria & Rothers 54. George Friten Mile 9. 1835, Potor Planner Science Frontier Fin Souis Horning April 20, 1135 Palep Minty Former Kienty Poter Kiefer H. Augustus Riche Lept. 1. 1835. Franciska Rule

St. John's Evangelical and Lutheran Church (Buffalo, New York), "Kirchenprotokoll der Evangolisch Lutherischen Gemeinde an Hichory Straße" [Church Records of the Evangelical Lutheran Congregation on Hickory Street], vol. 1, unnumbered page, chronological order, entry 55, Koenig-Kientz marriage entry, 20 April 1835; imaged, FamilySearch (https://www.familysearch.org/search/film/007897642 : accessed 16 July 2024), IGN 7897642 > image 96, imaged from FS microfilm 370920, created 1963. Refer to the steps below which serve as the outline of what to do in Legacy Family Tree 10 when you find a document online.

## Summary of Steps

- 1. Create the To Do item and perform the research.
- 2. Set up the source clipboard.
- 3. Analyze and add the new data, including the marriage event, share the event with the FANs, sourcing as you go.
- 4. Add the digital image to the event.
- 5. Close/complete the To Do item.
- 6. Plan for future research.
- 7. File the paper document, if applicable.

## Additional steps

- 1. Update my online trees.
- 2. Update my research document.